IBM Rational DOORS Requirements Management Framework Add-On

# IRDRMFAO Install Guide

# IBM Rational DOORS Requirements Management Framework Add-on IRDRMFAO Install Guide Release 6.1.0.4

Before using this information, be sure to read the general information under the "Notices" chapter on page 36.

This edition applies to **VERSION 6.1.0.4, IBM Rational DOORS Requirements Management Framework Add-on** and to all subsequent releases and modifications until otherwise indicated in new editions.

© Copyright IBM Corporation 2009,2013

US Government Users Restricted Rights—Use, duplication or disclosure restricted by GSA ADP Schedule Contract with IBM Corp.

IBM Rational DOORS Requirements Management Framework Add-on - release 6.1.0.4

# Table of Contents

| 1 INTRODUCTION6                                     |
|-----------------------------------------------------|
| 2 CHECK THAT YOU MEET THE PREREQUISITES7            |
| 3 INSTALL IRDRMFAO8                                 |
| 3.1 Select the language to be used by the installer |
| 3.2 Warning                                         |
| 3.3 Accept Licence                                  |
| 3.4 Choose DOORS version                            |
| 3.5 Select the installation Mode11                  |
| 3.6 Select the installation Directory12             |
| 3.7 End of installation13                           |
| 4 SILENT INSTALLATION16                             |
| 4.1 Create the response file16                      |
| 4.2 How to run the installer in silent mode16       |
| 5 UNINSTALL IRDRMFAO18                              |
| 5.1 Confirm uninstallation                          |
| 5.2 Do uninstall                                    |
| 6 MODIFICATIONS IN THE ENVIRONMENT21                |
| 7 MENUS CONFIGURATION25                             |
| 8 TROUBLESHOOTING27                                 |
| 9 UPGRADE OF IRDRMFAO PROJECTS28                    |
| 10 CLIENT CONFIGURATION                             |
| 11 COMPLEMENTS                                      |

| IBM Rational DOORS Requirements Management Framework Add-on - release 6.1.0.4 |  |  |  |  |
|-------------------------------------------------------------------------------|--|--|--|--|
|                                                                               |  |  |  |  |
| 12 NOTICES                                                                    |  |  |  |  |

# **1** Introduction

This document describes the procedure to install **IBM® Rational® DOORS® Requirements Management Framework Add-on**. This software is also referred to as IRDRMFAO or just RMF.

This software has been previously delivered by Telelogic as a Professional Service Asset named **DOORS T-REK.** 

IRDRMFAO supports two installation modes:

- **Full installation** : meaning that all the files will be installed on the computer, either :
  - In the directory where the DOORS client was installed (default mode)
    - In another directory (mode called "out of place" installation)
- Workstation installation : meaning that your installation of IRDRMFAO will depend on a full installation done on a file server. The main advantage of this installation mode is the ease of maintenance. Indeed when upgrading to a newer version of IRDRMFAO, you only have to perform one single installation, on the file server, except in the case below :

BEWARE ! To upgrade a workstation installation of DOORS T-REK 5.3p2 (or earlier) to IRDRMFAO 6.1.0.4 you have to (re)install IRDRMFAO on all the client computers because the client installation is not backward compatible with a client installation for T-REK

The Installation Wizard is available in three languages: English, French and German.

IRDRMFAO also supports **Silent installation**. In this mode the interactions with the user are replaced by a parameter file. See § 4 "Silent Installation" to learn how to setup and run a silent installation.

IRDRMFAO includes a binary component (GraphvizContainer.exe) providing some services from Graphviz. Graphviz is an open source graph visualization software. This component is used in the **Explorer** to generate the layout of graphs.

# 2 Check that you meet the prerequisites

# Before installing IRDRMFAO, it is required to uninstall any previous version of IRDRMFAO or DOORS T-REK.

- To install IRDRMFAO, you must have Administrator rights.
- Your computer must have at least 43 MB of free disk space for a full installation, or only 1 MB for an installation in workstation mode.
- IRDRMFAO 6.1.0.4 is restricted to Windows platforms and compatible with DOORS versions:
  - DOORS 9.2
     DOORS 9.3
  - DOORS 9.3
     DOORS 9.4
  - DOORS 9.4
     DOORS 9.5
  - $\blacktriangleright$  DOORS 9.5
- MS Office is required for some features:
  - ➤ import from MS Word,
  - ➤ export to MS Word (WEXP),
  - ➤ export to MS Excel (dashboard, ...)

IRDRMFAO 6.1.0.4 supports the following versions of MS Office :

- ▶ 2000
- ▶ 2002
- ▶ 2003
- ▶ 2007
- ▶ 2010
- ▶ 2013

It is recommended that MS Office be already installed before installing IRDRMFAO. Otherwise the installer cannot copy the irdrmfao.dot file in the home directory of MS Office, and as a consequence the macros toolbar will not be available in MS Word.

Nevertheless, you can manually copy the irdrmfao.dot file after installing MS Office, from the directory %RMFHOME%\irdrmfao\word to the directory %OFFICEHOME%\Startup. (The name of the directory "Startup" can be different if MS Office is not installed in English).

- Check that you have rights to create files into the DOORS Home directory (directory where DOORS has been installed) and to modify the Windows Registry.
- The installer does not support installing several versions of IRDRMFAO, except if it is for different versions of DOORS. If there is already another version of IRDRMFAO (or DOORS-TREK) installed, you need to uninstall that version first.

# **3 Install IRDRMFAO**

Installing IRDRMFAO with its Installation Wizard is an easy action. Just follow the screenshots, don't forget the prerequisite and everything will be fine.

### **3.1** Select the language to be used by the installer

| Installer                 | Language 🛛 🛛 🔀 |  |  |  |  |
|---------------------------|----------------|--|--|--|--|
| Please select a language. |                |  |  |  |  |
|                           | English        |  |  |  |  |
|                           | OK Cancel      |  |  |  |  |

This choice only define the language used by the installer. This has no effect on the language for IRDRMFAO (always in English).

| IBM Rational DOORS Requirements Management Framework Add-on 6.1.0.4 |                                                                                                    |  |  |  |  |
|---------------------------------------------------------------------|----------------------------------------------------------------------------------------------------|--|--|--|--|
| 2                                                                   | Please note that for each version of DOORS only one version of IBM Rational DOORS Requirements Management Framework Add-on is allowed.<br>Older versions of IBM Rational DOORS Requirements Management Framework Add-on need to be uninstalled before continuing (if applicable).<br>Do you wish to continue ? |  |  |  |  |
|                                                                     | Yes No                                                                                                    |  |  |  |  |

#### 3.2 Warning

The installation wizard can succesfully install IRDRMFAO 6.1.0.4 only if no previous version of IRDRMFAO (whatever the version) was installed for the same version of DOORS.

Whenever another version of IRDRMFAO has been installed for another version of DOORS, the installation will be successfully performed.

Click "Yes" after checking that IRDRMFAO is not already installed for the version of DOORS that you plan to install IRDRMFAO 6.1.0.4 against. Otherwise, click « No » and then unistall IRDRMFAO before running the installed again.

### 3.3 Accept Licence

After reading this agreement, accept it to continue the installation or deny it to quit the installation.

| <b>(</b>          | BM Rational DOORS Requirements Management Framework Add-on 6.1.0.4 🛛 🖃 🗔 🔀                                                                                                    |  |  |  |  |  |
|-------------------|----------------------------------------------------------------------------------------------------|--|--|--|--|--|
| IEM Par<br>Nequin | License Agreement<br>Please review the license terms before installing IBM Rational<br>DOORS Requirements Management Framework Add-on.                                                                                                    |  |  |  |  |  |
|                   | Press Page Down to see the rest of the agreement.                                                                                                    |  |  |  |  |  |
|                   | IMPORTANT: READ CAREFULLY                                                                                                    |  |  |  |  |  |
|                   | Two license agreements are presented below.                                                                                                    |  |  |  |  |  |
|                   | <ol> <li>IBM International License Agreement for Evaluation of Programs</li> <li>IBM International Program License Agreement</li> </ol>                                                                                                    |  |  |  |  |  |
|                   | If Licensee is obtaining the Program for purposes of productive use (other than evaluation, testing, trial "try or buy," or demonstration): By clicking on the "Accept" button below, Licensee accepts the IBM International Program License Agreement, without modification. |  |  |  |  |  |
|                   | If you accept the terms of the agreement, click I Agree to continue. You must accept the<br>agreement to install IBM Rational DOORS Requirements Management Framework Add-on.                                                                                                 |  |  |  |  |  |
| IBN               | /I Rational DOORS Requirements Management Framework Add-on 6.1.0.4                                                                                                    |  |  |  |  |  |
|                   | I <u>A</u> gree Cancel                                                                                                    |  |  |  |  |  |

### 3.4 Choose DOORS version

In this page, simply choose for which version of DOORS, IRDRMFAO will be installed. To install IRDRMFAO on several DOORS versions, you have to execute the Installation Wizard several times.

| 🕞 IBM Rational DOORS Requ                                     | irements Management Framework Add-on 6.1.0.4 | _ 🗆 🗙  |
|---------------------------------------------------------------|----------------------------------------------|--------|
| IEM Pational 200RS<br>Mequiraments Management Hamework Add-Un | Selection of DOORS Version                   |        |
| DOORS Version:                                                |                                              |        |
|                                                               | O DOORS 9.2                                  |        |
|                                                               | O DOORS 9.3                                  |        |
|                                                               | O DOORS 9.4                                  |        |
|                                                               | ODORS 9.5                                    |        |
|                                                               |                                              |        |
| IBM Rational DOORS Require                                    | ements Management Framework Add-on 6.1.0.4   |        |
|                                                               | < Back Next >                                | Cancel |

The installer automatically detects which version of DOORS is installed so that the choice of a version that is not installed, is disabled (greyed out).

### 3.5 Select the installation Mode

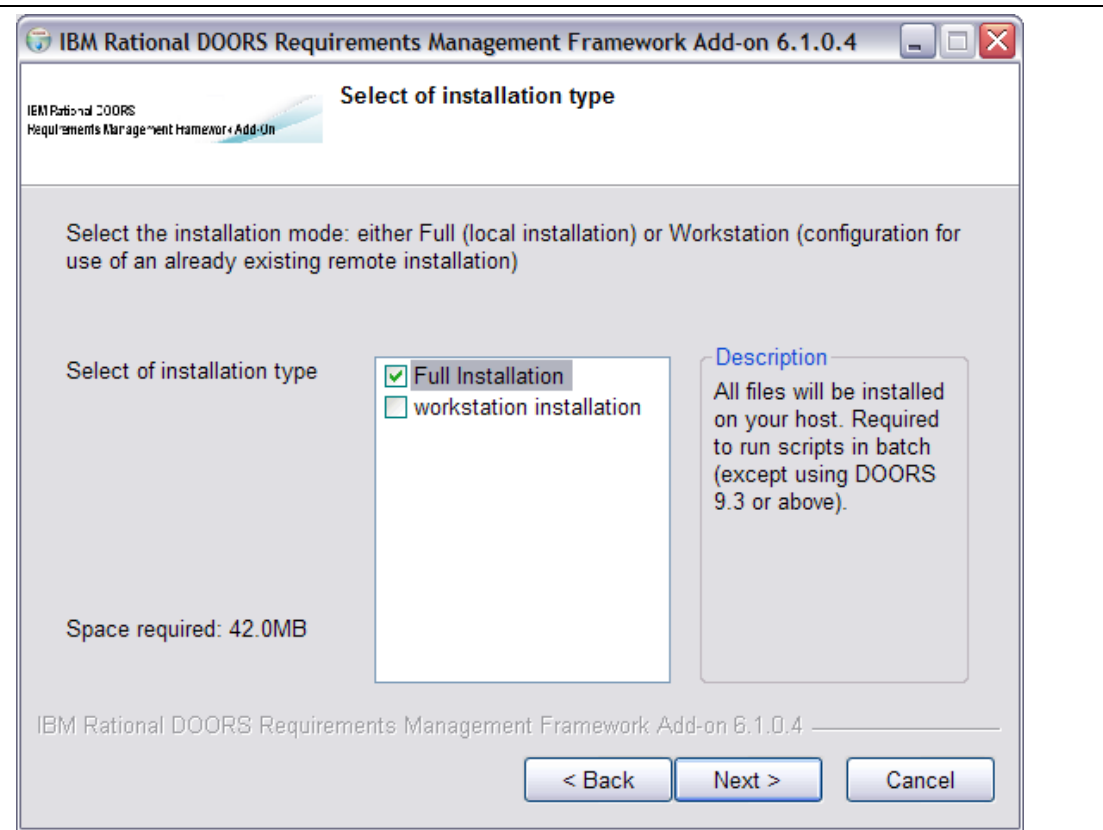

In this page, you are asked to choose either to fully install IRDRMFAO on your computer, or rely on a remote installation of IRDRMFAO.

This second possibility called "workstation installation" consists in configuring the selected version of DOORS to use a remote installation. The advantage of this workstation installation is the simplicity to upgrade to a newer version of IRDRMFAO later on. There is no need to upgrade IRDRMFAO on each DOORS client computer: only the shared installation of IRDRMFAO shall be changed.

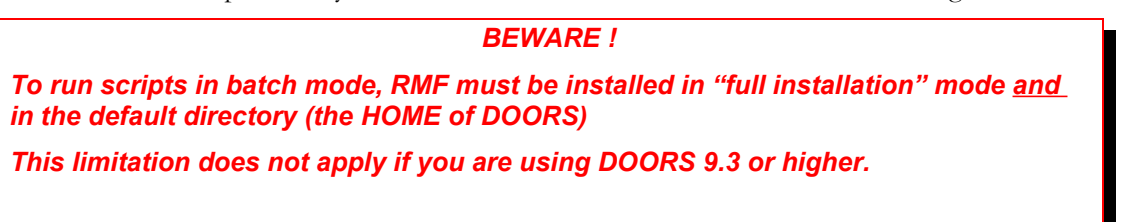

#### **3.6 Select the installation Directory**

| 🗊 IBM Rational DOORS Requirements Management Framework Add-on 6.1.0.4 🛛 🖃 🔲                                                                                                    |
|----------------------------------------------------------------------------------------------------|
| IEM Partional 200RS<br>Requirements Management Hamework Add-Un                                                                                                    |
| IBM Rational DOORS Requirements Management Framework Add-on will be installed into<br>the directory indicated below. If you like to use a different target directory click Browse and<br>select an appropriate directory. Click Next To continue. |
| Target directory         C:\Program Files\IBM\Rational\DOORS\9.5\         Browse                                                                                                    |
| Space required: 42.0MB<br>Space available: 169.2GB                                                                                                    |
| IBM Rational DOORS Requirements Management Framework Add-on 6.1.0.4                                                                                                    |

Depending on the installation mode that has been chosen, you are asked to enter in this page :

- in the "full installation" mode : the directory where IRDRMFAO should be installed
- in the "workstation installation" mode : the path to a remote installation of IRDRMFAO.

This path to be entered is the directory where IRDRMFAO has been installed (in the "full installation" mode), i.e the following sub-directories should exist in that directory: "lib" and "IRDRMFAO".

**Important**: To make it easier to install IRDRMFAO in workstation mode, the right path can be automatically provided to the user.

To achieve that, you have to create a file called "IRDRMFAO.INI" containing this path, and run the installer in a directory containing this "IRDRMFAO.INI" file.

The "IRDRMFAO.INI" file shall have the following content:

[Server] IrdrmfaoDir=<directory of the remote installation of **IRDRMFAO**>

```
[Server]
IrdrmfaoDir=\\UKSERV1\DOORS\irdrmfao
```

### 3.7 End of installation

During installation phase, the GraphvizContainer executable is registered as an OLE server:

| (DAFD8210-5711-4891-9FE3-F7587AE2798F)     (D80650C6-965E-4F82-8578-FA9883F2DE9D)     LocalServer32     Programmable     Programmable     VersionIndependentProgID     (D813821E-9835-3958-8539-1E021399AB6C)                                                                                                    | Name<br>(Default) | Type<br>REG_SZ                      | Data<br>GraphvizContainer.Graphviz.1            |
|----------------------------------------------------------------------------------------------------|-------------------|-------------------------------------|-------------------------------------------------|
| cotobar.gotobar.1     GQSXFile     GQSXFile     Costorer.Graphviz     GutVer     GraphvizContainer.Graphviz.1     GraphvizContainer.Graphviz.1     GutVer     LSID     GutVer     LSID     GutVar                                                                                                    | Name              | Type<br>REG_SZ                      | Data<br>GraphvizContainer.Graphviz.1            |
| Image: Second Second | Type<br>REG_SZ    | Data<br>C: Vrogram Piles UBM Ration | al\DOORS\0,2\rdmfeb\tools\SrephvizContainer.exe |

| 🕞 IBM Rational DOORS Requ                                       | irements Management Framework Add-on 6.1.0.4 🛛 🗖 🖂 🔀       |
|-----------------------------------------------------------------|------------------------------------------------------------|
| IEM Partis nal 200RS<br>Mequiraments Management Hamework Add-Un | Installation Complete<br>Setup was completed successfully. |
| Completed<br>Show details                                       |                                                            |
|                                                                 |                                                            |
|                                                                 |                                                            |
| IBM Rational DOORS Requin                                       | ements Management Framework Add-on 6.1.0.4 <b>Close</b>    |

Click on the button "Show details" to obtain precisely what was done.

| Rational 200RS<br>Il raments Naragement Hamework Add-Un                                                                                                    | Installation Comp<br>Setup was compl                                                                                                    | plete<br>pleted successfully.                                                                                                    |                                                                                                    |
|----------------------------------------------------------------------------------------------------|----------------------------------------------------------------------------------------------------|----------------------------------------------------------------------------------------------------|----------------------------------------------------------------------------------------------------|
| Completed                                                                                                    |                                                                                                    |                                                                                                    |                                                                                                    |
|                                                                                                    |                                                                                                    |                                                                                                    |                                                                                                    |
| Create shortcut: C:\Do<br>Create shortcut: C:\Do<br>Create shortcut: C:\Do<br>Create shortcut: C:\Do<br>Create shortcut: C:\Do<br>Create shortcut: C:\Do<br>Create shortcut: C:\Do<br>Create shortcut: C:\Do<br>Create shortcut: C:\Do<br>Create shortcut: C:\Do<br>Create shortcut: C:\Do<br>Create shortcut: C:\Do | uments and Settings'<br>uments and Settings'<br>uments and Settings'<br>uments and Settings'<br>uments and Settings'<br>uments and Settings'<br>uments and Settings'<br>uments and Settings'<br>uments and Settings'<br>uments and Settings'<br>orogram Files'IBM\Ra | 3/All Users/Start Menu<br>3/All Users/Start Menu<br>3/All Users/Start Menu<br>3/All Users/Start Menu<br>3/All Users/Start Menu<br>3/All Users/Start Menu<br>3/All Users/Start Menu<br>3/All Users/Start Menu<br>3/All Users/Start Menu<br>3/All Users/Start Menu<br>3/All Users/Start Menu<br>3/All Users/Start Menu<br>3/All Users/Start Menu<br>3/All Users/Start Menu | J\Programs\IRDR<br>J\Programs\IRDR<br>J\Programs\IRDR<br>J\Programs\IRDR<br>J\Programs\IRDR<br>J\Programs\IRDR<br>U\Programs\IRDR<br>U\Programs\IRDR<br>U\Programs\IRDR<br>U\Programs\IRDR<br>U\Programs\IRDR |

After the installation of IRDRMFAO, you may check the correct execution of the setup program:

1. A new menu will appear in the Windows start menu and you will have some shortcuts to the IRDRMFAO documentation and the shortcut to uninstall IRDRMFAO.

| m IRDRMFAO 6.1.0.4 | 🛅 DOORS 9.5 🔸 | 🖬 Manuals 🛛 🕨               | 🔁 Dashboard Manual     |
|--------------------|---------------|-----------------------------|------------------------|
|                    |               | luninstall IRDRMFAO 6.1.0.4 | 🔁 DOC Manual           |
|                    |               | 🔁 User Guide                | 🔁 Exchange Manual      |
|                    |               |                             | 🔁 Explorer Manual      |
|                    |               |                             | 🔁 PFM Manual           |
|                    |               |                             | 🔁 RCM & PFM API Manual |
|                    |               |                             | 🔁 RCM Manual           |
|                    |               |                             | 🔁 Word Exporter Manual |
|                    |               |                             | 🔁 Word Importer Manual |

2. Execute the DOORS client to access to the DOORS data base.

You should have a RMF menu in the DOORS explorer tool, and also in the module windows.

Run the About operation in the RMF menu (for project and for module), a dialog box should be displayed as :

IBM Rational DOORS Requirements Management Framework Add-on - release 6.1.0.4

| About IBM Rational DOORS Requirements Management Fra                                                                                                    | ×                           |
|----------------------------------------------------------------------------------------------------|-----------------------------|
| IBM Rational DOORS<br>Requirements Management Framework Add-On                                                                                                    |                             |
| IBM Rational DOORS Requirements Management Framework Add-On<br>Version 6.1.0.4                                                                                                    |                             |
| Licensed Materials - Property of IBM<br>(c) Copyright IBM Corporation 2009,2013. All Rights Reserved.<br>U.S. Government Users Restricted Rights: Use, duplication or disclosure restricted<br>by GSA ADP. Schedule Contract with IBM Com<br>OK | <ul><li></li><li></li></ul> |

3. Open a Word document.. You should be able to see the IRDRMFAO menu bar, as in:

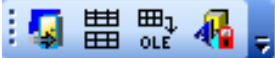

If the menu bar is not visible, the **irdrmfao.dot** file has not been copied into the Office startup directory and is not visible as a Word complement.

Current version is 1.15. The macros are digitally signed and therefore no longer require your MS Word security options to be lowered to the level "Medium".

## **4** Silent Installation

IRDRMFAO supports Silent Installation mode.

The installer runs with interaction, and read some parameters into a response file instead.

#### 4.1 Create the response file

The response file shall be called "IRDRMFAO.INI" and be located in the same directory as the installer.

This "IRDRMFAO.INI" file shall have the following content :

```
[SilentInstall]
InstallMode=full OR workstation
DoorsVersion=<version number (see examples below)>
InstallDir=<directory in which IRDRMFAO will be installed - useful ONLY in full mode>
IrdrmfaoDir=<directory of the remote installation of IRDRMFAO - required ONLY in workstation mode>
```

2. DOORS version number format : <major>.<minor>

Example: 9.5

3. If the DOORS version provided is not one of the available DOORS versions, then IRDRMFAO is by default installed for the most recent version of DOORS.

Some examples below:

```
[SilentInstall]
InstallMode=full
DoorsVersion=9.5
```

```
[SilentInstall]
InstallMode=full
DoorsVersion=9.5
InstallDir=D:\Software\RMF\v6.1
```

#### 4.2 How to run the installer in silent mode

The response file shall be located in the same directory as the installer.

Then simply run the installer passing /S on the command line (case sensitive) :

```
ratlDOORS RequirementsFrmwork 6-1-0-4.exe /S
```

You can allo request the creation of a log file that will contain an error message whenever the installation fails.

ratlDOORS\_RequirementsFrmwork\_6-1-0-4.exe /S /LOG=<file path>

Exemples :

```
ratlDOORS_RequirementsFrmwork_6-1-0-4.exe /S
/LOG=C:\temp\IRDRMFAO.log
ratlDOORS_RequirementsFrmwork_6-1-0-4.exe /S
/LOG="C:\IRDRMFAO\IRDRMFAO.log"
```

The IRDRMFAO installer returns an error level as a result of its execution, and write the following error messages into the log file :

| Error<br>level | Comment                           | Content of the log file                                                                              |
|----------------|-----------------------------------|----------------------------------------------------------------------------------------------------|
| 0              | Normal execution<br>(no error)    |                                                                                                    |
| 2              | Installation<br>aborted by script | IRDRMFAO installation aborted : the response file<br>IRDRMFAO .ini is missing                        |
| 3              |                                   | IRDRMFAO installation aborted : invalid parameter<br>'InstallMode' in the file : IRDRMFAO.ini        |
| 4              |                                   | IRDRMFAO installation aborted : none of the supported DOORS versions is installed                    |
| 5              |                                   | IRDRMFAO installation aborted : bad or missing<br>parameter 'IrdrmfaoDir' in the file : IRDRMFAO.ini |

IBM Rational DOORS Requirements Management Framework Add-on - release 6.1.0.4

# **5 Uninstall IRDRMFAO**

To uninstall IRDRMFAO, use the shorcut directly present in the start menu or go directly to "Add/remove Programs" in the Control Panel.

### 5.1 Confirm uninstallation

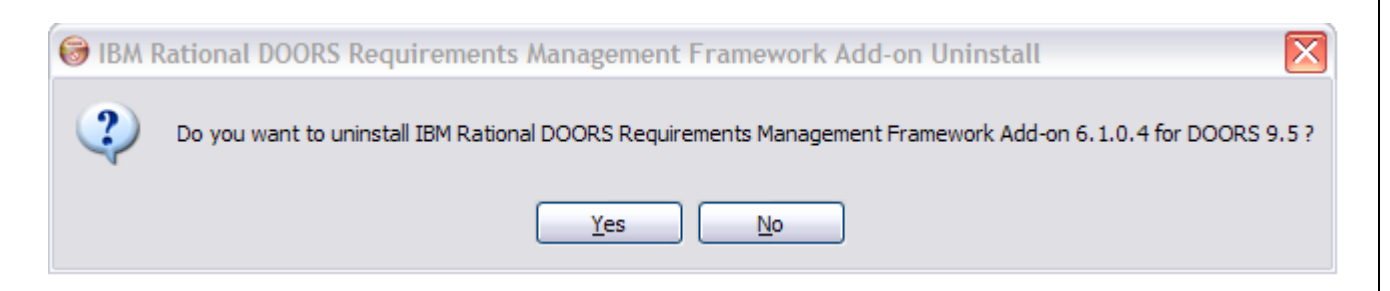

Before beginning the uninstallation, the Wizard will ask you if you want to remove IRDRMFAO.

### 5.2 Do uninstall

After this window, there is no way to return if you decide to uninstall IRDRMFAO. If yes, you will have the next window as follows:

| 🕞 IBM Rational DOOR                                                    | S Requirements Management Framework Add-on Uninstall 🛛 🗖 🗖                                                             |
|------------------------------------------------------------------------|----------------------------------------------------------------------------------------------------|
| IEM Pational 200RS<br>Hequiraments Management Hamework Add             | Remove IBM Rational DOORS Requirements Management<br>Framework Add-on from your computer.                              |
| IBM Rational DOOF<br>from the following fo                             | RS Requirements Management Framework Add-on will be uninstalled<br>older. Click Uninstall to start the uninstallation. |
| Uninstalling from:                                                     | C:\Program Files\IBM\Rational\DOORS\9.5                                                                                |
|                                                                        |                                                                                                    |
|                                                                        |                                                                                                    |
| IBM Rational DOORS                                                     | Requirements Management Framework Add-on 6.1.0.4                                                                       |
|                                                                        | < Back Uninstall Cancel                                                                                                |
| 🕞 IBM Rational DOOR                                                    | S Requirements Management Framework Add-on Uninstall 🛛 🖃 🗖                                                             |
| IEM Pational DOORS<br>Hequir <del>aments Nanagement Hamework Add</del> | Uninstallation Complete Uninstall was completed successfully.                                                          |
| Completed                                                              |                                                                                                    |
| Show details                                                           |                                                                                                    |
|                                                                        |                                                                                                    |
|                                                                        |                                                                                                    |
|                                                                        |                                                                                                    |
|                                                                        |                                                                                                    |
|                                                                        |                                                                                                    |

Click the button "Show details" to see the details of the uninstallation process.

| IBM Rational          | DOORS Requirements Management Framework Add-on – release 6.1.0.4                                                                                                    |
|-----------------------|----------------------------------------------------------------------------------------------------|
| 🕞 ІВ                  | M Rational DOORS Requirements Management Framework Add-on Uninstall 🛛 🖃 🔲 🔀                                                                                                    |
| iem Patio<br>Requirem | uninstallation Complete Uninstall was completed successfully.                                                                                                    |
| c                     | ompleted                                                                                                    |
|                       | Delete file: C:\Documents and Settings\All Users\Start Menu\Programs\IRDRMFAO<br>Delete file: C:\Documents and Settings\All Users\Start Menu\Programs\IRDRMFAO<br>Delete file: C:\Documents and Settings\All Users\Start Menu\Programs\IRDRMFAO<br>Delete file: C:\Documents and Settings\All Users\Start Menu\Programs\IRDRMFAO<br>Delete file: C:\Documents and Settings\All Users\Start Menu\Programs\IRDRMFAO<br>Delete file: C:\Documents and Settings\All Users\Start Menu\Programs\IRDRMFAO<br>Delete file: C:\Documents and Settings\All Users\Start Menu\Programs\IRDRMFAO<br>Delete file: C:\Documents and Settings\All Users\Start Menu\Programs\IRDRMFAO<br>Delete file: C:\Documents and Settings\All Users\Start Menu\Programs\IRDRMFAO<br>Delete file: C:\Documents and Settings\All Users\Start Menu\Programs\IRDRMFAO<br>Delete file: C:\Documents and Settings\All Users\Start Menu\Programs\IRDRMFAO<br>Delete file: C:\Documents and Settings\All Users\Start Menu\Programs\IRDRMFAO<br>Delete file: C:\Documents and Settings\All Users\Start Menu\Programs\IRDRMFAO<br>Completed |
| IBM                   | Rational DOORS Requirements Management Framework Add-on 6.1.0.4                                                                                                    |

# **6 Modifications in the environment**

When installing IRDRMFAO, some modifications of your standard DOORS environment occur. Several files are added into the IRDRMFAO standard directories.

Example for DOORS 9.4:

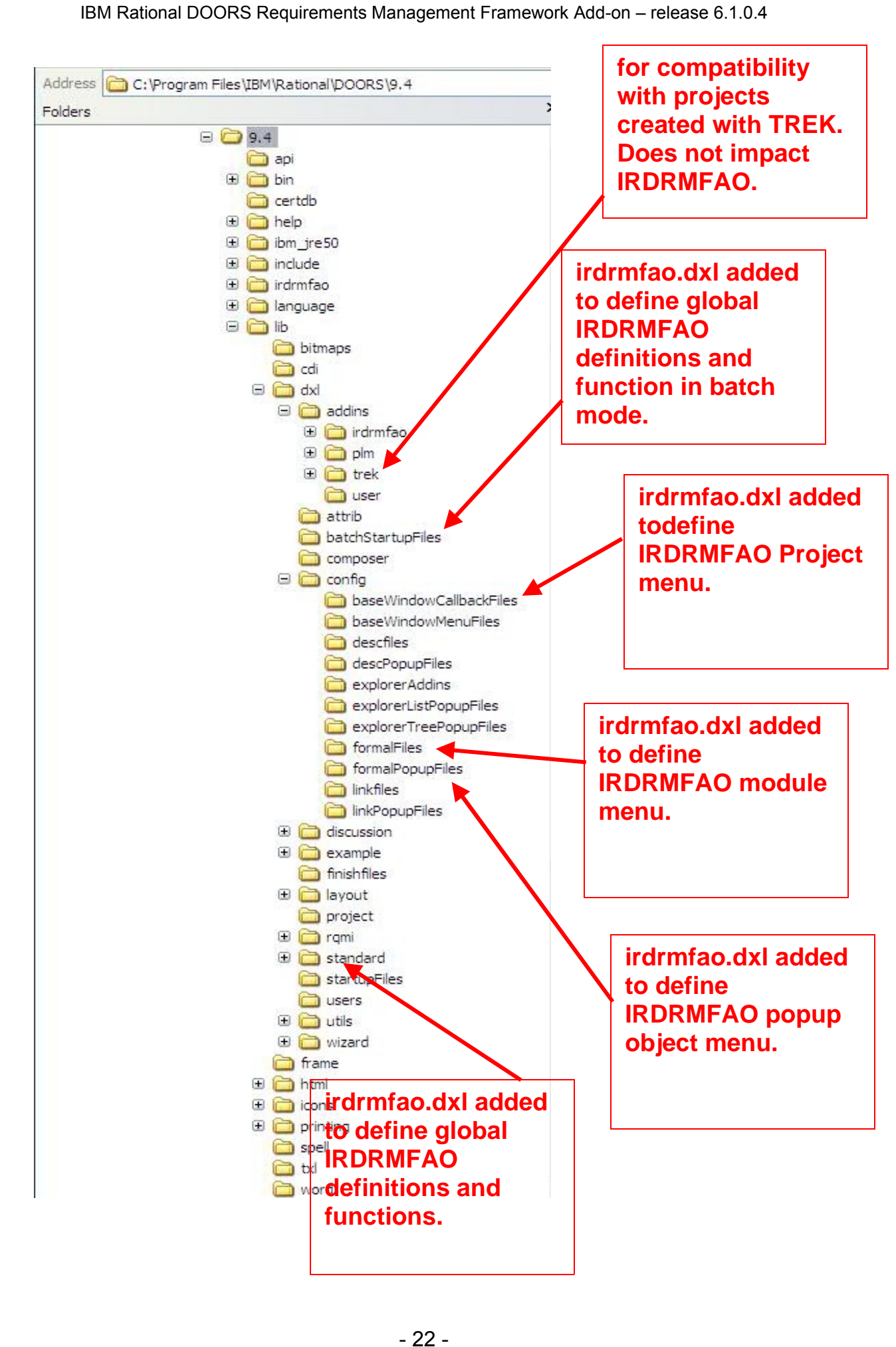

#### IBM Rational DOORS Requirements Management Framework Add-on – release 6.1.0.4

These files are added in case of default installation or out of place installation. In case of an out of place installation, the IRDRMFAO install may be anywhere in the file system. These file are source DXL files, but they do not contain DXL definition, but only includes to DXL source files that are located always in the IRDRMFAO install directory.

The structure of the IRDRMFAO files is displayed in the next figure:

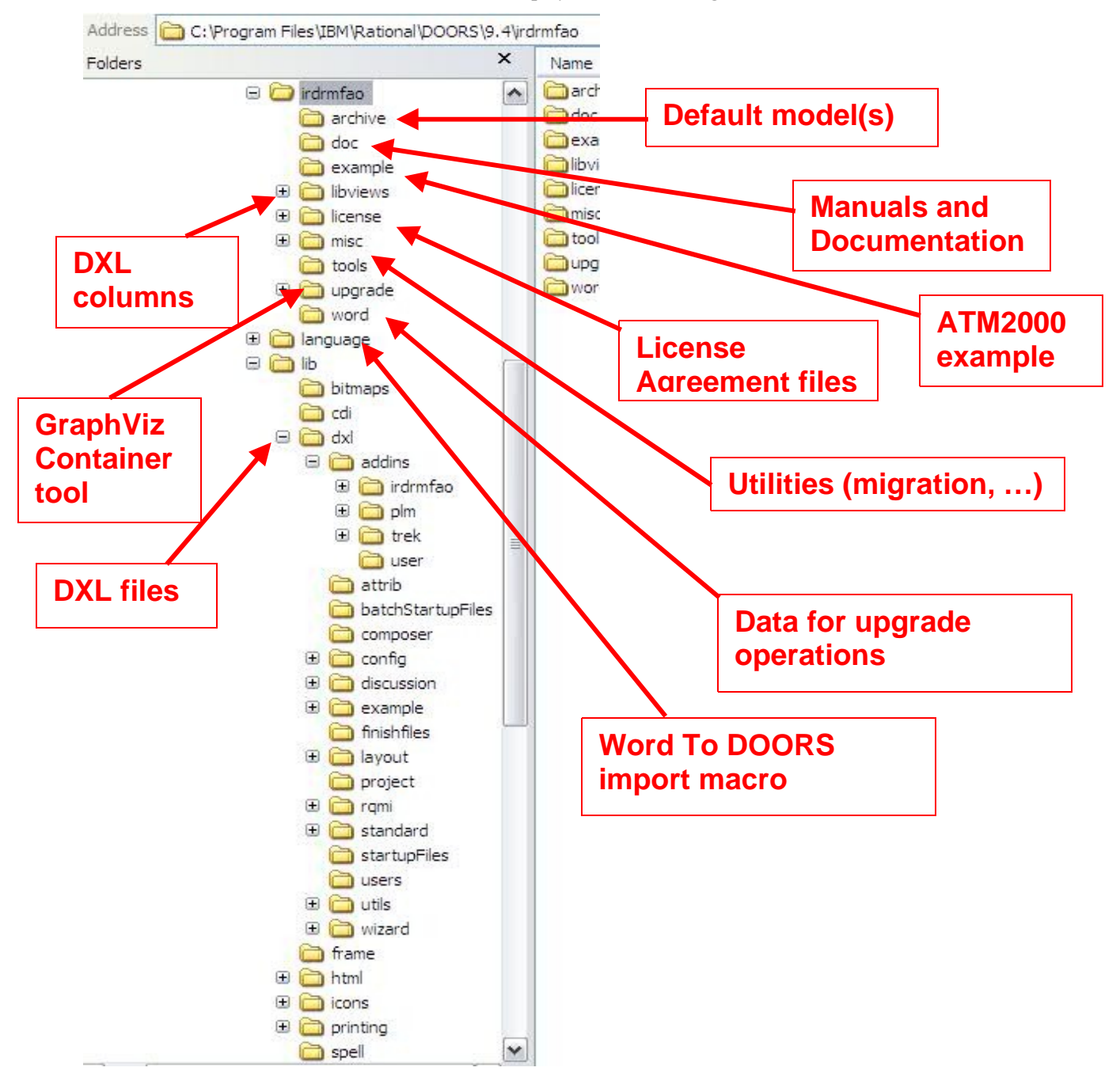

In case of default installation, the "IRDRMFAO" directory is replaced by the DOORS install directory, for example: **"C:\Program Files\IBM\Rational\DOORS\9.4"**.

The **irdrmfao.dot** Word complement file should be automatically installed into the standard Office startup directory, if not; it is required to copy by hand this file into the right place.

In case of out of place install, the setup program modifies the registry key **Addins**, allowing defining the list of complementary directories:

#### IBM Rational DOORS Requirements Management Framework Add-on – release 6.1.0.4

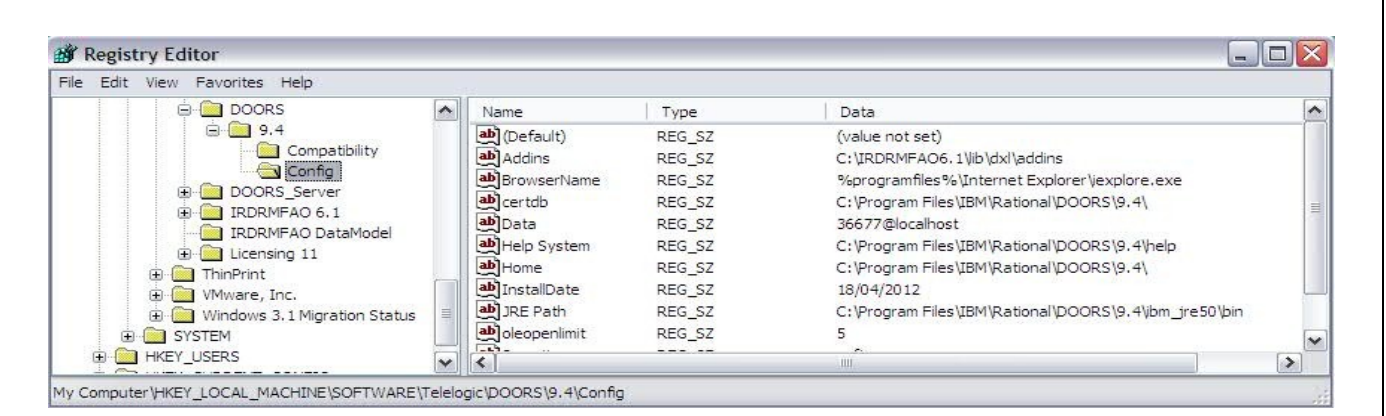

IBM Rational DOORS Requirements Management Framework Add-on - release 6.1.0.4

### **7** Menus configuration

All the IRDRMFAO menus are dynamically created and checked. The corresponding code is not uncrypted, and it is possible to change these menus. Only people with a good knowledge of DOORS and IRDRMFAO should modify these files that are coded into DXL.

The different files that are involved into the IRDRMFAO menu creation are:

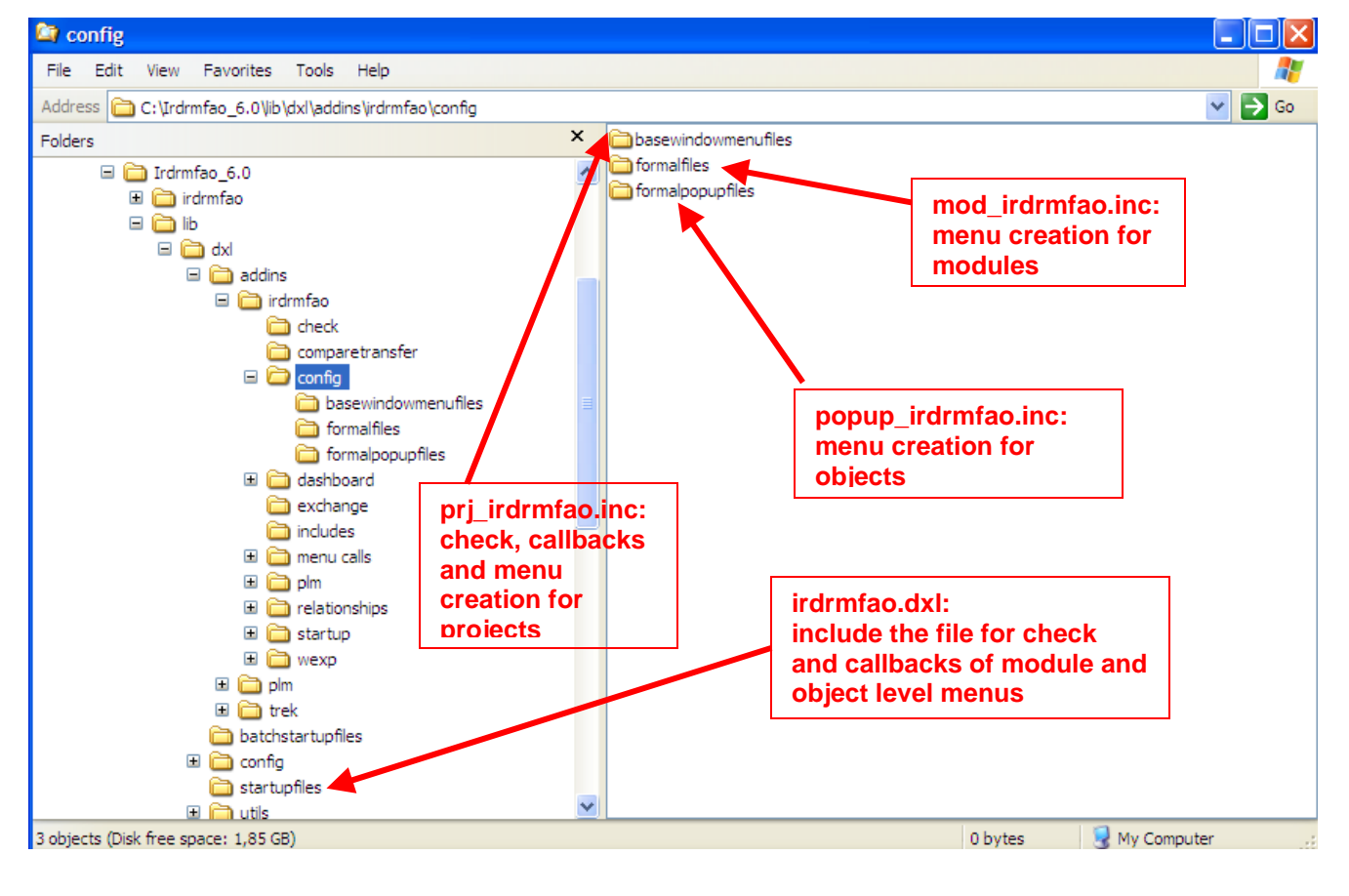

Example: RMF menu for projects

#### IBM Rational DOORS Requirements Management Framework Add-on - release 6.1.0.4

```
void RMF_declareItem (string sName, int checkFunction(), void executeFunction())
{
    createItem (checkFunction, executeFunction, sName, null, null, modKeyCtrl, null, null,
           sName, sName)
}
const string RMF_MENU_RMF = "RMF"
int RMF MENU RMF check()
{
   return menuAvailable
}
const string RMF_ITEM_CREATE_PROJECT = "Create/Tag a RMF Project"
void RMF_ITEM_CREATE_PROJECT_exec() {eval_ "#include <addins/irdrmfao/menu</pre>
           calls/project/CREATE P.DXL>"}
int RMF ITEM CREATE PROJECT check()
{
   User u = find()
   if (null u)
           return menuUnavailable
   UserClass c = u.class
   if (c != databaseManager)
           return menuUnavailable
   Folder f = current
   if (null f || !canControl(f))
           return menuUnavailable
   return menuAvailable
}
...
// RMF menu
RMF declareMenu (RMF MENU RMF, RMF MENU RMF check)
RMF declareItem (RMF ITEM CREATE PROJECT, RMF ITEM CREATE PROJECT check,
           RMF ITEM CREATE PROJECT exec)
RMF declareItem (RMF ITEM CONFIGURE PROJECT, RMF ITEM CONFIGURE PROJECT check,
           RMF ITEM CONFIGURE PROJECT exec)
RMF declareItem (RMF ITEM CREATE MODULE, RMF ITEM CREATE MODULE check,
           RMF ITEM CREATE MODULE exec)
separator
RMF declareMenu (RMF MENU EXPLORE, RMF MENU EXPLORE check)
   RMF_declareItem (RMF_ITEM_INDEX, RMF_ITEM_INDEX_check,RMF_ITEM_INDEX_exec)
   RMF_declareItem (RMF_ITEM_SCOPE, RMF_ITEM_SCOPE_check, RMF_ITEM_SCOPE_exec)
   separator
   RMF declareItem (RMF ITEM EXPLORE MODEL, RMF ITEM EXPLORE MODEL check,
           RMF ITEM EXPLORE MODEL exec)
   RMF declareItem (RMF ITEM EXPLORE PROJECT, RMF ITEM EXPLORE PROJECT check,
           RMF_ITEM_EXPLORE_PROJECT_exec)
   RMF_declareItem (RMF_ITEM_EXPLORE_MODULE, RMF_ITEM_EXPLORE_MODULE_check,
           RMF ITEM EXPLORE MODULE exec)
end menu
```

# **8 Troubleshooting**

If DOORS reports some errors after the installation of IRDRMFAO, check:

- That the file named **irdrmfao.dxl** exists in the **config** and **startupfiles** directories of DOORS.
- Checks the content of the other files in the same directories, to detect any conflict between the IRDRMFAO files and the other files.
- Checks the content of the file **"…Migration.dxl"**, in the **startupfiles** directory. Suppress any IRDRMFAO file inclusion found in this file.
- Check the content of the predefined **startup.dxl** file.

Always remove the previous version of IRDRMFAO (or any installed T-REK version) before reinstalling IRDRMFAO.

## **9 Upgrade of IRDRMFAO projects**

IRDRMFAO 6.1.0.4 operations are available only for project updated or created for IRDRMFAO 6.1.0.4. An "upgrade" operation is provided with IRDRMFAO 6.1.0.4. This upgrade operation makes the project configuration compatible with IRDRMFAO 6.1.0.4, for any previous IRDRMFAO or DOORS T-REK version.

The project data are not modified by the upgrade, nor the existing module types in project configuration, except in case of migration of a previous DOORS T-REK version, with the RCM component deployed on the project. In this last case, because of the modification of the RCM trigger management, the old RCM triggers at **project level** are deleted and created again, but at **module level**.

#### Example:

| Favorites                              | l 🗟 🗋 🛛 🗙         | Create/Tag a RMF Project<br>Configure a RMF Project    |
|----------------------------------------|-------------------|--------------------------------------------------------|
| ∃ DOORS Database<br>⊕ arm ATM2000 v5.4 | Name              | Explore                                                |
|                                        | Config            | RCM                                                    |
|                                        | Tests             | Consistency check<br>Manage Integrity check            |
|                                        | ID-RA<br>PBS-SSDD | Define default link module<br>Process imported modules |
|                                        | SSS               | Upgrade Project Profile for IRDRMFAO 6.1<br>About      |

The "Upgrade Project Profile for IRDRMFAO 6.1" operation is visible only for the RMF projects not yet compatible with IRDRMFAO 6.1.

The execution of this operation will extend the "Project Profile" of your project, and with add some new module types in the "Module Types" folder.

Execute the "Upgrade" operation

| DOORS |                                                                                      |
|-------|--------------------------------------------------------------------------------------|
| 2     | This script will upgrade the Project to RMF version 6.1.<br>Do you want to proceed ? |
|       | Confirmer Annuler                                                                    |

• Accept the modifications

- 28 -

| 📵 Upgrade of Project Profile to IRDRMFAO 6.1 - DOORS 🛛 📃 🗖 🔀                                                                                                    |
|----------------------------------------------------------------------------------------------------|
| IBM Rational DOORS<br>Requirements Management Framework Add-On                                                                                                    |
| Modifications of the Project Profile:                                                                                                    |
| UPGRADING PROJECT ATM2000 v5.4<br>DATE: 09 October 2013<br>USER: RMF admin<br>create temporary folder temp 1381308106' for backup<br>Project Profile backuped<br>Module Types backuped<br>Template module CR deleted<br>Template CR restored from archive<br>Module Attribute 'RCM CR Creator Login' created<br>Object Attribute 'RCM CR Creator Login' created in the Project Profile<br>Object Attribute 'IE Link is semantic' created in the Project Profile<br>Object Attribute 'IE Link is volatile' created in the Project Profile<br>Object Attribute 'IE Link is volatile' created in the Project Profile<br>Attribute 'RCM Control Links' deleted from the Project Profile<br>Attribute 'RCM Non Documentary CR Module Name' deleted from the Project Profile<br>PFM Database restored from archive<br>Icon 'any.bmp' created<br>View 'Definition of the Relationships' updated |
| Accept Madifications Class                                                                                                    |

• If RCM has been previously deployed on the project, the CR project database structure is checked to be modified if required (for old T-REK versions) and the CR modules are upgraded according to the current CR template

| RCM messages - DOORS                                                                                                    | < |
|----------------------------------------------------------------------------------------------------|---|
| Move old CR modules in folder /ATM2000 v5.4/Change Requests to new CR DB                                                                                                    | ~ |
| Migrate new CR DB                                                                                                    |   |
| + 1:PFM Configuration Set - String<br>+ 2:PFM Configuration Set - String<br>+ 3:PFM Configuration Set - String<br>+ 4:PFM Configuration Set - String<br>+ 5:PFM Configuration Set - String<br>+ 6:PFM Configuration Set - String<br>+ 7:PFM Configuration Set - String |   |
| + RFP 1267193441:PFM Configuration Set - String                                                                                                    | ~ |
| Clear Close                                                                                                    | כ |

• If you want to use RCM, DOC or EXCHANGE functionalities, you may execute the default project configuration (if these functionalities have not been configured yet)

IBM Rational DOORS Requirements Management Framework Add-on – release 6.1.0.4

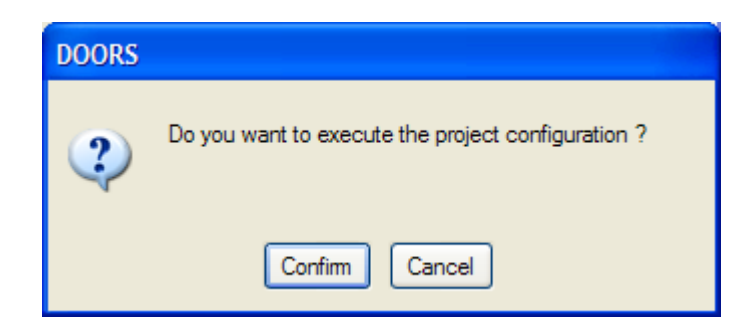

• If you have answered 'Confirm', then the project configuration utility is automatically executed:

| Configure a RMF Project - DOORS                                |  |
|----------------------------------------------------------------|--|
| IBM Rational DOORS<br>Requirements Management Framework Add-On |  |
| Project profile: /ATM2000 v5.4/Config/Project Profile          |  |
| PUID WORD RCM PFM DOC EXCHANGE CHECK VISIBILITY                |  |
| Project's PUID Strategy                                        |  |
|                                                                |  |
| Counter Increment Value: 1                                     |  |
| Number of digits: 3                                            |  |
| Separator: No separator                                        |  |
|                                                                |  |
|                                                                |  |
|                                                                |  |
|                                                                |  |
|                                                                |  |
|                                                                |  |
|                                                                |  |
|                                                                |  |
|                                                                |  |
|                                                                |  |
|                                                                |  |
| Apply Close                                                    |  |

The modifications done inside the Project Profile depend on the previous version of IRDRMFAO (or TREK) used on the project.

The upgrade adds all the required definitions required by the nw version of IRDRMFAO.

#### IBM Rational DOORS Requirements Management Framework Add-on – release 6.1.0.4 For example, an upgrade from TREK 5.2 to IRDRMFAO 6.1 brings the following modifications: Template module NON DOC CR LIST deleted Template module CR deleted Template CR restored from archive Object Attribute 'IE Priority' created in the Project Profile Object Attribute 'IE Model View deleted in the Project Profile Object Attribute 'IE View Name created in the Project Profile Object Attribute 'IE View' created in the Project Profile Module Attribute 'RCM CR Impact Mandatory' created in the Project Profile Module Attribute 'RCM CR Creator Login' created Object Attribute 'IE Is Contextual Attribute' created in the Project Profile Object Attribute 'IE Link is semantic' created in the Project Profile Object Attribute 'IE Link can be suspect' created in the Project Profile Object Attribute 'IE Link is volatile' created in the Project Profile Module Attribute 'IE Spooler Administrator' created in the Project Profile Module Attribute 'IE Spooler Name' created in the Project Profile Module Attribute 'IE PFM Configuration Index' created in the Project Profile Module Attribute 'RCM Is Specific Version Code' created in the Project Profile Module Attribute 'RCM Detect links to working obj with different CR' created in the Project Profile Module Attribute 'RCM Repair Link Modification' created in the Project Profile Attribute 'RCM Control Links' deleted from the Project Profile Attribute 'RCM Non Documentary CR Module Name' deleted from the Project Profile Section 'Definition of the Views' created in the Project Profile Section 'Definition of the icons' created in the Project Profile Module Type 'Non Documentary CR List' deleted Template 'NON\_DOC\_CR\_LIST' deleted PFM Database restored from archive Icon 'any.bmp' created Icon 'cr.bmp' created Icon 'db.bmp' created Icon 'di.bmp' created Icon 'id.bmp' created Icon 'ivv.bmp' created Icon 'pbs.bmp' created Icon 'sr.bmp' created Icon 'ur.bmp' created View 'Definition of the Templates' created View 'Definition of the Relationships' updated View 'Definitions of the Model Views' deleted View 'Definition of the Views' created View 'Definition of the Icons' created

The "technical" templates in the **Module Types** folder may be replaced. Those templates used by tools are:

- CR: Change Request template. Used by RCM.
- DASHBOARD: Dashboard template, used by Dashboard.
- DI: Document Index, used by DOC.

The upgrade does not modify any actual data of your project.

To complete the upgrade of your project, you will probably have to upgrade your already existing templates and your project modules as well.

# **10** Client configuration

DOORS allow you to give parameters on the command line of the shortcut used to execute the DOORS client. The list of parameters may be found in the DOORS standard documentation.

Here you can find some useful examples.

#### Connexion to a database server different from the standard one

-data 36677 @ my\_server

may be used to define the DOORS server from which the data should be downloaded (in the example on the port *36677* of the *my\_server* computer)

#### Connexion with a user name already defined

-user my\_name

may be used to define the DOORS login name.

#### Installation of IRDRMFAO on an application server (or file server)

-addins or -a "\\app\_server\IRDRMFAO\lib\dxl"

to define a directory to find the IRDRMFAO addins. This information may be also entered in the registry configuration of the DOORS client, or in the "ADDINS" environment variable. In the example *app\_server* is the name of the computer used as application server.

-dx1 "#include <\\\\app\_server\\IRDRMFAO\\lib\\dxl\\startupfiles\\irdrmfao.dxl>"

to specify a startup file. This parameter cannot be defined in the registry.

These parameters allow you to have different IRDRMFAO contexts. You should notice that the command line has a limited size, in case of overflow you may define these three values as a combination of registry/environment variables values and command line.

Also, it is required to add the irdrmfao.dxl files in the standard DOORS config directory.

IBM Rational DOORS Requirements Management Framework Add-on - release 6.1.0.4

# **11 Complements**

IRDRMFAO is delivered with some sample or utility DXL script files.

| Content of the directory irdrmfao\misc\addins |                                                                                                    |  |
|-----------------------------------------------|----------------------------------------------------------------------------------------------------|--|
| History.zip                                   | DOC complement useful to generate a revision table based on<br>the changes between the versions of a document. |  |
| lib_no_irdrmfao.zip                           | Files needed on a DOORS client installation to edit a module created with RMF.                                 |  |
| RMF_kitchen.zip                               | RMF kitchen scripts.<br>To install it, unzip it in the directory<br>DOORSHOME\lib\dxl\addins                   |  |

| Content of the directory irdrmfao\misc\api |                                                                                                    |  |
|--------------------------------------------|----------------------------------------------------------------------------------------------------|--|
| (Example of the use of the RCM             | & PFM API)                                                                                                    |  |
| check_module_rcm.dxl                       | This example script demonstrates how to look into a module<br>under RCM control, to get the list if requirements, the list of<br>versions and the CR associated with each new version. |  |
| modify_module_rcm.dxl                      | Example of the modification of a RCM controlled module:<br>-create a CR<br>-create a new object<br>-create a new version (modification)<br>-accept the CR                              |  |
| set_module_rcm.dxl                         | Sets a module under RCM control.                                                                                                    |  |

| Content of the directory irdrmfao\misc\attributes |                                                                                                    |  |
|---------------------------------------------------|----------------------------------------------------------------------------------------------------|--|
| (DXL attributes)                                  |                                                                                                    |  |
| ie_puid.dxl                                       | code to create "IE PUID" as a DXL attribute whose value is based on "absolute number"                          |  |
| <pre>rcm_last_in_ref.dxl</pre>                    | code to create a DXL attribute indicating whether a controlled object version is the last version in reference |  |

| Content of the directory irdrmfao\misc\migration |                                                                                                    |  |
|--------------------------------------------------|----------------------------------------------------------------------------------------------------|--|
| migrate-doc-                                     | This script has been added in RMF 6.1.0.1.                                                                                          |  |
|                                                  | It is useful to migrate the document index modules of all the RMF 6.1 projects of the database so that they are compatible with RMF |  |

| IBM Rational DOORS Re        | quirements Management Framework Add-on – release 6.1.0.4                                                                                                    |
|------------------------------|----------------------------------------------------------------------------------------------------|
|                              | 6.1.0.1 (or higher).                                                                                                    |
|                              | Indeed, starting from this version, the checksum algorithm has<br>changed and the checksums of the document index modules created<br>before must be computed again.                                              |
|                              | Alternatively, you can simply run "RMF > Manage documents"<br>and open all the document index modules one after another to<br>migrate them.                                                                      |
|                              | The script relies on the project index modules to find the document index modules.                                                                                                    |
|                              | Please run this script with either the "Administrator" user account<br>or with a user account with the "DOC Administrator" role                                                                                  |
|                              | (if not the document index that the user has not access to will be ignored)                                                                                                    |
| migrate-rcm.dxl              | This script migrates the modules under RCM control created with TREK 5.2 (or a previous version). It either migrate all the modules of the project of only those located in the current folder (and subfolders). |
|                              | This script :                                                                                                    |
|                              | - creates new RCM attributes and sets their values                                                                                                    |
|                              | - makes sure that all the controlled object versions have an impact object (this was not the case for the first version previously)                                                                              |
|                              | - updates the impact objects                                                                                                    |
| migrate-rcm-<br>batch.dxl    | Same as previous. Meant to be run in batch mode.                                                                                                    |
| patch-<br>dashboard.dxl      | This script is useful to update the dashboard modules that have been created before IRDRMFAO v5.4                                                                                                    |
|                              | It recusively scans the database (reading modules) from the current folder to find and upgrades all the dashboards                                                                                               |
|                              | You need write access to the installation directory of IRDRMFAO to perform this upgrade.                                                                                                    |
| patch-puid.dxl               | This script is useful to fix the DXL columns and DXL attributes of modules created with TREK.                                                                                                    |
|                              | The script fixes the regular expression "[\\]" that is no longer supported and also performs some other modification for compatibility with DOORS Web Access.                                                    |
|                              | It can be used on a module or recusively on a folder or a project.                                                                                                    |
|                              | It can be used in batch mode, in which case a log file will be created<br>(the environment variable LOG_FILE can be used to define the<br>location of the log file)                                              |
| upgrade-all-<br>projects.dxl | This script upgrades all the RMF projects of the database to the current version of RMF.                                                                                                    |

| Content of the directory irdrmfao\misc\model |                                              |  |
|----------------------------------------------|----------------------------------------------|--|
| define_description.dxl                       | set the descriptions of views and attributes |  |

#### IBM Rational DOORS Requirements Management Framework Add-on – release 6.1.0.4

|                             | according the configuration file model.txt                                                       |
|-----------------------------|--------------------------------------------------------------------------------------------------|
| synchronize_definitions.dxl | This script synchronizes all the modules of the project with the definitions of their templates. |

| Content of the directory irdrmfao\misc\Other |                                                                                     |  |  |
|----------------------------------------------|-------------------------------------------------------------------------------------|--|--|
| restore_cancelled.dxl                        | example of restoration of a requirement from the information saved into a cancel CR |  |  |
| restore_links.dxl                            | use of the history to restore links                                                 |  |  |
| unlockbsd.dxl                                | unlock a baseline set definition                                                    |  |  |

| Content of the directory irdrmfao\misc\pfm_browser |                                                                |
|----------------------------------------------------|----------------------------------------------------------------|
| pfmuserdefs.inc                                    | Implementation of the user-defined commands of the PFM browser |

| Content of the directory irdrmfao\misc\project_index |                                                |  |  |  |
|------------------------------------------------------|------------------------------------------------|--|--|--|
| create_index.bat                                     | Create the Project Index of a project in batch |  |  |  |
| create_index.dxl                                     |                                                |  |  |  |
| update_index.bat                                     | Update the Project Index of a project in batch |  |  |  |
| update_index.dxl                                     |                                                |  |  |  |

| Content of the directory irdrmfao\misc\wexp |                                                                                      |  |
|---------------------------------------------|--------------------------------------------------------------------------------------|--|
| batchwexp.dxl                               | execution of WEXP without interaction and possibly in batch mode                     |  |
| docwexp.dxl                                 | execution of WEXP without interaction to export all the master modules of a document |  |

| Content of the directory irdrmfao\misc\wexp_spooler |  |  |
|-----------------------------------------------------|--|--|
| batch management of the WEXP spooler                |  |  |
| <pre>spooler_getlog.bat</pre>                       |  |  |
| spooler_pause.bat                                   |  |  |
| spooler_remall.bat                                  |  |  |
| spooler_remlocks.bat                                |  |  |
| spooler_restart.bat                                 |  |  |
| spooler_stop.bat                                    |  |  |
| startspooler.bat                                    |  |  |

### **12** Notices

This information was developed for products and services offered in the U.S.A. IBM may not offer the products, services, or features discussed in this document in other countries. Consult your local IBM representative for information on the products and services currently available in your area. Any reference to an IBM product, program, or service is not intended to state or imply that only that IBM product, program, or service may be used. Any functionally equivalent product, program, or service that does not infringe any IBM intellectual property right may be used instead. However, it is the user's responsibility to evaluate and verify the operation of any non-IBM product, program, or service.

IBM may have patents or pending patent applications covering subject matter described in this document. The furnishing of this document does not grant you any license to these patents. You can send written license inquiries to:

IBM Director of Licensing IBM Corporation North Castle Drive Armonk, NY 10504-1785 U.S.A.

For license inquiries regarding double-byte character set (DBCS) information, contact the IBM Intellectual Property Department in your country or send written inquiries to:

IBM World Trade Asia Corporation

Licensing

2-31 Roppongi 3-chome, Minato-ku

Tokyo 106-0032, Japan

The following paragraph does not apply to the United Kingdom or any other country where such provisions are inconsistent with local law:

INTERNATIONAL BUSINESS MACHINES CORPORATION PROVIDES THIS PUBLICATION "AS IS" WITHOUT WARRANTY OF ANY KIND, EITHER EXPRESS OR IMPLIED, INCLUDING, BUT NOT LIMITED TO, THE IMPLIED WARRANTIES OF NON-INFRINGEMENT, MERCHANTABILITY OR FITNESS FOR A PARTICULAR PURPOSE.

Some states do not allow disclaimer of express or implied warranties in certain transactions. Therefore, this statement may not apply to you.

This information could include technical inaccuracies or typographical errors. Changes are periodically made to the information herein; these changes will be incorporated in new editions of the publication. IBM may make improvements and/or changes in the product(s) and/or the program(s) described in this publication at any time without notice.

Any references in this information to non-IBM Web sites are provided for convenience only and do not in any manner serve as an endorsement of those Web sites. The materials at those Web sites are not part of the materials for this IBM product and use of those Web sites is at your own risk.

IBM may use or distribute any of the information you supply in any way it

believes appropriate without incurring any obligation to you. Licensees of this program who wish to

have information about it for the purpose of enabling: (i) the exchange of information between independently created programs and other programs (including this one) and (ii) the mutual use of the information which has been exchanged, should contact:

Intellectual Property Dept. for Rational Software IBM Corporation 1 Rogers Street Cambridge, Massachusetts 02142 U.S.A.

Such information may be available, subject to appropriate terms and conditions,

including in some cases, payment of a fee.

The licensed program described in this document and all licensed material available for it are provided by IBM under terms of the IBM Customer Agreement, IBM International Program License Agreement or any equivalent agreement between us.

Any performance data contained herein was determined in a controlled environment. Therefore, the results obtained in other operating environments may vary significantly. Some measurements may have been made on development-level systems and there is no guarantee that these measurements will be the same on generally available systems. Furthermore, some measurements may have been estimated through extrapolation. Actual results may vary. Users of this document should verify the applicable data for their specific environment.

Information concerning non-IBM products was obtained from the suppliers of those products, their published announcements or other publicly available sources. IBM has not tested those products and cannot confirm the accuracy of performance, compatibility or any other claims related to non-IBM products. Questions on the capabilities of non-IBM products should be addressed to the suppliers of those products.

This information contains examples of data and reports used in daily business operations. To illustrate them as completely as possible, the examples include the names of individuals, companies, brands, and products. All of these names are fictitious and any similarity to the names and addresses used by an actual business enterprise is entirely coincidental.

If you are viewing this information softcopy, the photographs and color illustrations may not appear.

#### Trademarks

IBM, the IBM logo, ibm.com, Rational, DOORS, are trademarks or registered trademarks of International Business Machines Corporation in the United States, other countries, or both, are trademarks of Telelogic, an IBM Company, in the United States, other countries, or both. These and other IBM trademarked terms are marked on their first occurrence in this information with the appropriate symbol (® or TM), indicating US registered or common law trademarks owned by IBM at the time this information was published. Such trademarks may also be registered or common law trademarks in other countries. A current list of IBM trademarks is available on the Web at www.ibm.com/legal/copytrade.html.

Adobe, the Adobe logo, Acrobat, the Acrobat logo, FrameMaker, and PostScript are trademarks of Adobe Systems Incorporated or its subsidiaries and may be registered in certain jurisdictions.

Microsoft, Windows, Windows 2003, Windows XP, Windows Vista, Excel and/or other Microsoft products referenced herein are either trademarks or registered trademarks of Microsoft Corporation. AT&T is a trademark of AT&T Intellectual Property and/or AT&T affiliated companies.